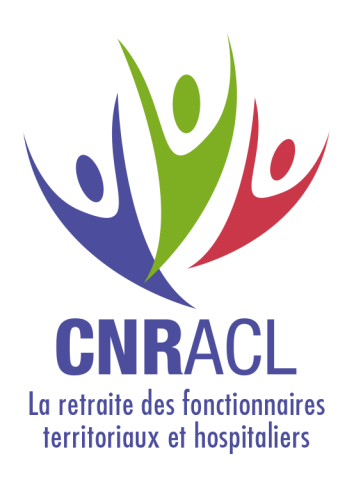

## Vider les caches des navigateurs

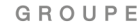

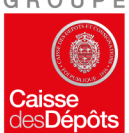

Une gestion Caisse des Dépôts

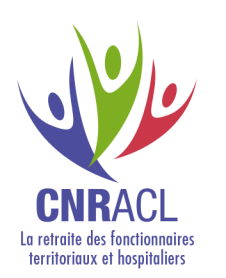

# INTERNET EXPLORER

### 1. Ouvrir le menu des Options Internet

Outil > Options Internet

2. Dans le panneau des Options Internet, l'onglet "Général" est ouvert par défaut.
Cocher « supprimer l'historique... »

| 🔁 🕙 8 https://www.google.fr/?gv 🔎 + 🗎 C | Boogle                                                                                                    | ×                                                                                              | ि ☆ 🗱                 |
|-----------------------------------------|----------------------------------------------------------------------------------------------------|------------------------------------------------------------------------------------------------|-----------------------|
| G(                                      | Imprimer<br>Fichier<br>Zoom (100%)<br>Sécurité<br>Ajouter le site au menu<br>Afficher les télécharger<br>Gérer les modules com<br>Outils de développeme<br>Atteindre les sites épin<br>Paramètres d'affichage<br>Report website probler<br>Options Internet | i Démarrer<br>ments<br>iplémentaires<br>ent F12<br>glés<br>: de compatibilité<br>ns<br>iplorer | )<br>)<br>)<br>Ctrl+J |

| eneral                    | Sécurité                                    | Confidentialité                                    | Contenu                       | Connexions              | Programmes       | Avancé         |
|---------------------------|---------------------------------------------|----------------------------------------------------|-------------------------------|-------------------------|------------------|----------------|
| Page de                   | e démarrag<br>Pour cr                       | ge<br>réer des onglets                             | de page de                    | démarrage, e            | ntrez une adre   | sse par ligne. |
|                           | http:                                       | //go.microsoft.c                                   | om/fwlink                     | /p/?LinkId=25           | 55141            | *              |
|                           | F                                           | age actuelle                                       | Par d                         | é <u>f</u> aut          | Utiliser un no   | uvel onglet    |
| Démarr                    | age –                                       |                                                    | 2040                          |                         |                  |                |
| © D                       | émarrer av                                  | vec les o <u>ng</u> lets de                        | e <mark>la dernière</mark>    | session                 |                  |                |
| 0 <u>D</u>                | émarrer av                                  | vec la page d'acc                                  | ueil                          |                         |                  |                |
| Onglet                    | s —                                         | 217 128                                            |                               |                         |                  |                |
| Modi                      | fier la prés                                | entation des pag                                   | es Web dar                    | ns les onglets.         |                  | Onglets        |
| Historic<br>Supp<br>enreg | que de nav<br>rimer les fi<br>gistrés et le | igation —<br>chiers temporaire<br>es données de fo | es, l'historiq<br>rmulaires M | ue, les cookies<br>/eb. | ;, les mots de p | asse           |
|                           | apprimer fr                                 | listorique de nav                                  | igation en c                  |                         |                  |                |
|                           |                                             |                                                    |                               | Supprimer               | ] Pa             | aramétres      |
| Appare                    | nce                                         | Lang                                               | ues                           | Poli <u>c</u> es        | ) ( Ad           | ccessibilité   |
|                           |                                             |                                                    |                               |                         |                  |                |

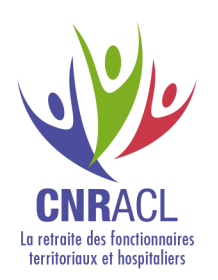

## INTERNET EXPLORER

#### 3. Suppression du cache

Cocher toutes les cases sauf cookies et mots de passe pour ne pas perdre vos mots de passe Cliquer sur le bouton "Supprimer".

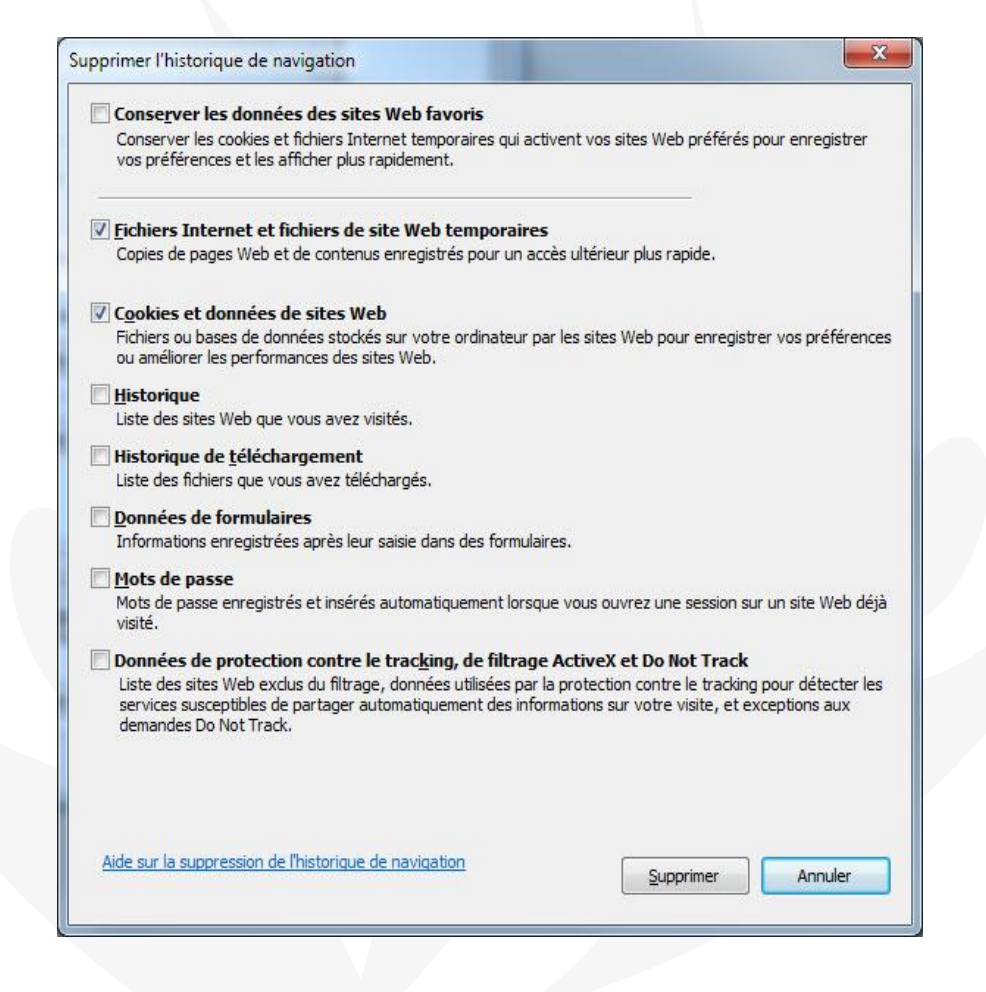

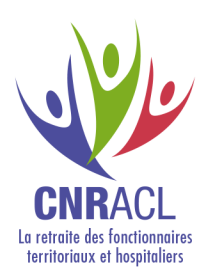

### FIREFOX

Cliquer sur l'icône puis choisir « historique » et

Cliquer sur « effacer l'historique récent »

Dans la fenêtre, choisir l'intervalle à effacer

Déplier « détails »

Décocher cookies pour ne pas perdre vos mots de passe

| Supprimer l'historique récent                   | 23       |
|-------------------------------------------------|----------|
| Intervalle à effacer : aujourd'hui              | •        |
| ▲ <u>D</u> étails                               |          |
| Historique de navigation et des téléchargements | <b>^</b> |
| Historique des formulaires et des recherches    |          |
| Cookies                                         |          |
| 🕼 Cache                                         | Ξ        |
| Connexions actives                              |          |
| Données de site web hors connexion              |          |
| Préférences de site                             | -        |
| Effacer maintenant Annu                         | ler      |

| CNRACI<br>avigateur alternatif                                                                                                    | CHRC                                                                                                    | OME                                                                                                    |       |     |
|----------------------------------------------------------------------------------------------------|----------------------------------------------------------------------------------------------------|----------------------------------------------------------------------------------------------------|-------|-----|
| In the second second |                                                                                                    | ⊽ C Google                                                                                                    | ▶ ☆ 自 | + ♠ |
| <ul> <li>2. Un onglet historique s'ouvre</li> <li>Cliquer sur « effacer les données de navigation »</li> </ul>                                                                                                    | Navigateur alternatif       ×       ● Historique         →       C       ↑       ↑ chrome://history         Chrome       Historique         Historique       Effacer les données de navig         Extensions       Aucune entrée d'historique         À propos       À | ×                                                                                                    | ×     |     |
| 3. Cliquer sur l'icône puis ch<br>Cliquer sur « effacer l'histor<br>Dans la fenêtre, choisir l'int<br><b>Décocher cookies pour ne</b>                                                                                                    | noisir « historique » et<br>rique récent »<br>ervalle à effacer<br><b>pas perdre vos mots de</b>                                                                                                    | Effacer les éléments : de moins d'une heure <ul> <li>Historique de navigation</li> <li>Historique des téléchargements</li> <li>Cookies et autres données de site et de plug-in</li> <li>Images et fichiers en cache</li> <li>Mots de passe</li> <li>Données de saisie automatique</li> <li>Données d'application hébergée</li> <li>Licences de contenu</li> </ul> |       |     |

En savoir plus

Les paramètres de contenu et les moteurs de recherche enregistrés ne sont pas effacés et peuvent donner des indications sur vos habitudes de navigation.

passe